# **MediaConnect Firewall Settings**

MediaConnect allows an enable Philips device to act as a computer monitor. The software runs on a computer that is connected to the same network as the Philips device. Once setup the customer can display the content of a computer on a TV. The programs the software uses are WFMCDMS.exe (creates a virtual set of speakers for the Philips device to use) and Wi-Fi MediaConnect.exe (the main program). Both these programs need to be enabled in any firewalls that are installed. Below are some of the popular firewall programs and the directions on how to configure them to work with the MediaConnect.

## Windows 7/Vista Firewall Settings

If you have anti-virus software which does not have 3<sup>rd</sup> party firewall included then they will be protected by the Windows firewall. Complete the steps listed below to make sure the MediaConnect software is allowed to access the network.

1. The first time the customer start the MediaConnect software they will receive a popup security warranty like this:

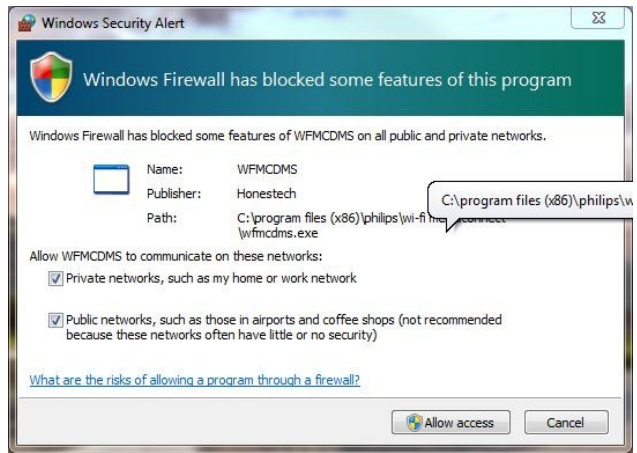

**Note:** Make sure to check the box to 'Allow WFMCDMS to communicate on these networks' Click on [Allow access]

 Next we must double check the other programs have been set to correctly. Click on the Start button and type 'allow' in the search box as seen in the picture below. Then click on 'Allow a program through Windows Firewall.'

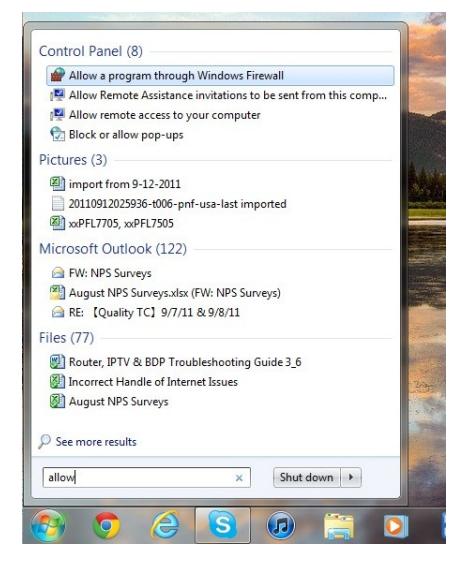

3. Click on [Change setting].

| Allow programs to co<br>To add, change, or remove a<br>What are the risks of allowing | mmunicate through Window<br>llowed programs and ports, click Cha<br>a program to communicate? | s Firewall<br>nge settings. | nae settinas |   |
|---------------------------------------------------------------------------------------|-----------------------------------------------------------------------------------------------|-----------------------------|--------------|---|
| Allowed programs and fea                                                              | hures                                                                                         |                             |              |   |
| Name                                                                                  |                                                                                               | Home/Work (Private)         | Public 4     |   |
| BranchCache - Conten                                                                  | t Retrieval (Uses HTTP)                                                                       | 0                           |              |   |
| BranchCache - Hosted                                                                  | Cache Client (Uses HTTPS)                                                                     |                             |              |   |
| BranchCache - Hosted                                                                  | Cache Server (Uses HTTPS)                                                                     |                             | n            |   |
| BranchCache - Peer Di                                                                 | scovery (Uses WSD)                                                                            |                             | - E -        |   |
| Connect to a Network                                                                  | Projector                                                                                     |                             |              |   |
| Core Networking                                                                       |                                                                                               |                             |              |   |
| Distributed Transaction                                                               | Coordinator                                                                                   |                             |              |   |
| File and Printer Sharing                                                              |                                                                                               |                             |              |   |
| HomeGroup                                                                             |                                                                                               |                             |              |   |
| iSCSI Service                                                                         |                                                                                               |                             |              |   |
| Media Center Extender                                                                 | s                                                                                             |                             |              |   |
| Netlogon Service                                                                      |                                                                                               |                             |              |   |
|                                                                                       |                                                                                               | Details                     | Remove       |   |
|                                                                                       |                                                                                               | Allow anothe                | at program   | - |

4. Scroll down until you see the items listed in the picture. Make sure both box are checked.

| Allowed programs and features: |                     |        |  |
|--------------------------------|---------------------|--------|--|
| Name                           | Home/Work (Private) | Public |  |
| WFMCDMS                        |                     |        |  |
| ☑ Wi-Fi MediaConnect           |                     |        |  |
|                                |                     |        |  |

5. If you do not see one of the programs listed above click on [Allow another program...]

| Details     | Remove     |  |
|-------------|------------|--|
| Allow anoth | er program |  |
|             |            |  |

- Scroll down to until you see the Wi-Fi MediaConnect program and click allow.
   Note: Make sure both boxes are check to allow access on either network setting.
- If you do not see Wi-Fi MediaConnect click [Browse] and the program will be located at: C:\Program Files (x86)\Philips\Wi-Fi MediaConnect\ Wi-Fi MediaConnect.exe

| Wininstall K-tite Codec Pack X64  Wininstall Live Support Chat for Web Site Uninstall Statistics Viewer for Web Site VoSubStrip Wi-Fi MediaConnect Win7DSFilterTweaker Win7DSFilterTweaker Win7DSFilterTweaker Windows DVD Maker Windows Fax and Scan                                                                                                    | Winfistali K-Lite Coblec Pack X64     Subinistali K-Lite Coblec Pack X64     Subinistali Live Support Chat for Web Site     Uninstall Statistics Viewer for Web Site     UPS Widget 2     SobsubStrip     WinFi MediaConnect     Win7DSFilterTweaker     Win7DSFilterTweaker     Win7DSFilterTweaker     Windows DVD Maker     Windows Fax and Scan     Windows Live Mail                                                                                                    | Windows Div DMaker  Windows Fax and Scan  Windows Live Mail                                                                                                    |
|----------------------------------------------------------------------------------------------------|----------------------------------------------------------------------------------------------------|----------------------------------------------------------------------------------------------------|
| Vininstall Statistics Viewer for Web Site     Uninstall Statistics Viewer for Web Site     UPS Widget 2     Work of MediaConnect     Win7DSFilterTweaker     Win7DSFilterTweaker     Win7DSFilterTweaker     Windows DVD Maker     Windows Fax and Scan                                                                                                    | Vulnistal Statistics Viewer for Web Site     Uninstall Statistics Viewer for Web Site     UPS Widget 2     VosubStrip     Win7DSFilterTweaker     Win7DSFilterTweaker     Win7DSFilterTweaker     Windows DVD Maker     Windows Fax and Scan     Windows Live Mail                                                                                                    | Vininstal Eve Support Charlor Web Site     Uninstall Statistics Viewer for Web Site     UPS Widget 2     S VobSubStrip     Wi-Fi MediaConnect     Win7DSFilterTweaker     Win7DSFilterTweaker     Win7DSFilterTweaker     Windows DvD Maker     Windows Fax and Scan     Windows Live Mail                                                                                                    |
| UPS Widget 2 Vois Vois Vois Vois Vois Vois Vois Vois                                                                                                    | Vinits an Statistics Viewen for Web Site Veb Site Veb Si | UPS Widget 2  VobSubStrip  Wi-Fi MediaConnect  Win7DSFilterTweaker  Win7DSFilterTweaker  Windows DVD Maker  Windows Fax and Scan  Windows Live Mail                                                                                                    |
| Win7DSFilterTweaker                                                                                                    | VobSubStrip     Wi-Fi MediaConnect     Win7DSFilterTweaker     Win7DSFilterTweaker     Windows DVD Maker     Windows Fax and Scan     Windows Live Mail                                                                                                    | VobSubStrip     VobSubStrip     Wi-Fi MediaConnect     Win7DSFilterTweaker     Win7DSFilterTweaker     Win7DSFilterTweaker     Windows DVD Maker     Windows Fax and Scan     Windows Live Mail                                                                                                    |
| Windows Fax and Scan                                                                                                    | Wi-Fi MediaConnect<br>Wi-Fi MediaConnect<br>Win7DSFilterTweaker<br>Windows DVD Maker<br>Windows Fax and Scan<br>Windows Live Mail                                                                                                    | Vorsubstrip Vorsubstrip Vorsu |
| Win7DSFilterTweaker Win7DSFilterTweaker Windows DVD Maker Windows Fax and Scan                                                                                                    | WinFi MediaLonnect                                                                                                    | Wi-H MediaLonnect                                                                                                    |
| Win7DSFilterTweaker                                                                                                    | WinZUSFILTER I Weaker                                                                                                    | Win /DSHITER I Weaker                                                                                                    |
| WinDUSHiter Weaker                                                                                                    | Win/DSHitter i Weaker                                                                                                    | Win ADSHITER I WEAKER                                                                                                    |
| Windows DVD Maker                                                                                                    | Windows DVD Maker                                                                                                    | Windows DVD Maker                                                                                                    |
| windows Fax and Scan                                                                                                    | Windows Fax and Scan                                                                                                    | Windows Fax and Scan                                                                                                    |
| and a second second sec | Windows Live Mail                                                                                                    | Windows Live Mail                                                                                                    |
| 🤐 Windows Live Mail 🗸 👻                                                                                                    |                                                                                                    |                                                                                                    |
| <u>AB</u> 0/-                                                                                                    |                                                                                                    |                                                                                                    |
| 📴 Windows Live Mail                                                                                                    | 20                                                                                                    | 49                                                                                                    |
| The second second second second second second second second second second second second second second second s                                                                                                    | - Da                                                                                                    | -0                                                                                                    |

 If WFMCDMS is missing from the list you can add it by browsing to: C:\Program Files (x86)\Philips\Wi-Fi MediaConnect\WFMCDMS.exe. NOTE: Make sure both check boxes are selected. Press [OK] once you have verified that those programs are listed and enabled.

-----

| Allowed programs and features: |                     |        |   |
|--------------------------------|---------------------|--------|---|
| Name                           | Home/Work (Private) | Public | - |
| WFMCDMS                        |                     |        |   |
| ☑ Wi-Fi MediaConnect           |                     |        |   |
|                                |                     |        |   |

## **Norton Internet Security Settings**

By default if a customer is using the Norton Internet Security 2011 or similar protection the MediaConnect software will be blocked. Please complete the settings listed below to allow the media connect software to work with the Norton.

## 1. Open the Norton Software. This is the main screen of the software.

| Norton Internet Security              | System Status: Secure              |          |              |                |               | - >                                    | C |
|---------------------------------------|------------------------------------|----------|--------------|----------------|---------------|----------------------------------------|---|
|                                       | Settings                           | Performa | nce 🤝        | Feedback       | Account       | Support +                              |   |
| Computer Protection                   |                                    |          | Insight Pr   | otection       | Details       | 0                                      |   |
| Scan Now & History Oueranting         | Application Datings                |          | Antivirus    |                |               | 0                                      |   |
|                                       | Application Raings                 |          | Antispywa    | are            |               | 0                                      |   |
| Run LiveOpdale T minute ago F         |                                    |          | SONAR F      | rotection      |               | 0                                      |   |
|                                       |                                    |          | Smart Fir    | ewall          |               | 0                                      |   |
| Network Protection                    |                                    |          | Intrusion    | Prevention     |               | 0                                      |   |
| Vulnerability Protection Network Secu | urity Map                          |          | Email Pro    | otection       |               | 0                                      |   |
|                                       |                                    |          | Identity Sa  | afe            |               | 0                                      |   |
| Web Protection                        |                                    |          | Browser      | Protection     |               | 0                                      |   |
| Logins Cards Parental Controls        |                                    |          | Safe Surf    | ing            |               | 0                                      |   |
|                                       |                                    |          | Downloa      | d Intelligence |               | 0                                      |   |
|                                       |                                    |          |              |                |               | 9/8/2011<br>00:30 GMT<br>Map Details ▶ |   |
| Norton SUBSCRIP<br>90 Days Ref        | PTION STATUS:<br>maining Subscribe |          | Activity Map | Online Family  | Online Backup | Safe Web                               |   |

#### 2. Click on the Network Security Map.

| Norton Internet Security System Stat          | tus: Secure |               |                 |              | - ×                                    |
|-----------------------------------------------|-------------|---------------|-----------------|--------------|----------------------------------------|
|                                               | Settings    | Performance 🤝 | Feedback        | Account      | Support >                              |
| Computer Protection                           |             | Insight Pro   | otection        | Details      | 0                                      |
| Scan Now & History Quarantina Application R   | latinge     | Antivirus     |                 |              | 0                                      |
|                                               | aunys       | Antispywa     | re              |              | 0                                      |
| Run LiveOpdate 1 minute ago 🖡                 |             | SONAR P       | otection        |              | 0                                      |
|                                               |             | Smart Fire    | wall            |              | 0                                      |
| Network Protection                            | <           | Intrusion F   | Prevention      |              | 0                                      |
| Vulnerability Protection Network Security Map |             | Email Pro     | tection         |              | 0                                      |
|                                               |             | Identity Sa   | fe              |              | 0                                      |
| Web Protection                                |             | Browser F     | rotection       |              | 0                                      |
| Logins Cards Parental Controls                |             | Safe Surfi    |                 |              | 0                                      |
|                                               |             | Download      | Intelligence    |              | ( <b>(</b> )                           |
|                                               |             |               |                 |              | 9/8/2011<br>00:30 GMT<br>Map Details ▶ |
| SUBSCRIPTION STATU<br>90 Days Remaining Subs  | S:<br>cribe | Activity Map  | Online Family 0 | nline Backup | Safe Web                               |

3. A Product Configuration window will open. If the customer has completed this before then it will open directly to the Network Security Map. Click **Continue**.

| Product Configuration                                                                                   |                                                |          |
|----------------------------------------------------------------------------------------------------|------------------------------------------------|----------|
| Product Configuration                                                                                   |                                                | Help     |
| 1. Initialize 2. Finish                                                                                 |                                                |          |
| Initialization Required                                                                                 |                                                |          |
| We need to initialize a network component in or<br>initialization will temporarily disrupt your network | der to complete your request.<br>k connection. | This     |
| Do you want to continue?                                                                                |                                                |          |
|                                                                                                    |                                                |          |
|                                                                                                    |                                                |          |
| Norton                                                                                                  | Cancel                                         | Continue |

## 4. This screen is displayed.

| Product Configuration                                              |             |
|--------------------------------------------------------------------|-------------|
| Product Configuration                                              | <u>Help</u> |
| 1. Initialize 2. Finish                                            |             |
|                                                                    |             |
| Initializing Component                                             |             |
| Initialization may take a few moments. Please allow the process to | complete.   |
|                                                                    |             |
|                                                                    |             |
| Norton                                                             |             |
| 5. Click <b>Close.</b>                                             |             |
| Product Configuration                                              |             |
| Product Configuration                                              | <u>Help</u> |
| 1. Initialize                                                      |             |
| Initialization is complete.                                        |             |
|                                                                    |             |
|                                                                    |             |
|                                                                    |             |
|                                                                    |             |
| Norton                                                             | Close       |

6. A window that tells the customer what all these settings are is displayed. Check the **Do not show this again** box and click **OK**.

|                                                                                      | Network Security Overview                                                                                                    |                                                                                                    | x      |
|--------------------------------------------------------------------------------------|----------------------------------------------------------------------------------------------------|----------------------------------------------------------------------------------------------------|--------|
| WIRELESS NETWORK<br>SECURE<br>work Details<br>[Edit]                                 | Wireless Security ><br>Remote Monitoring<br>Network Map<br>Trust Controls                                                                                                    | Your WIRELESS SECURITY<br>status will be displayed on the<br>left-hand side of the main<br>Network Security Map screen.<br>EXAMPLE:                                                                                                    | [Edit] |
| al in Network: 2<br>[+]   [_]<br>note Monitoring<br>nputer Discovery: OFF<br>[Setup] | Summary<br>The Wireless Security feature helps you to de<br>not secure. A secure connection must include<br>When your wireless connection is NOT secur<br>you might solve the problem. You will also re-<br>not cure. | termine whether your connected wireless network is secure of a strong wireless encryption (such as WPA).<br>re, click on the 'Why Is it Not Secure' link for in the your on hor ceive a warning when you attempt to trust a court on that is | w      |
|                                                                                      | Do not show this again                                                                                                    | ок                                                                                                    |        |

7. Click on **Edit** under Network Details. Notice all the devices at the top say PROTECTED.

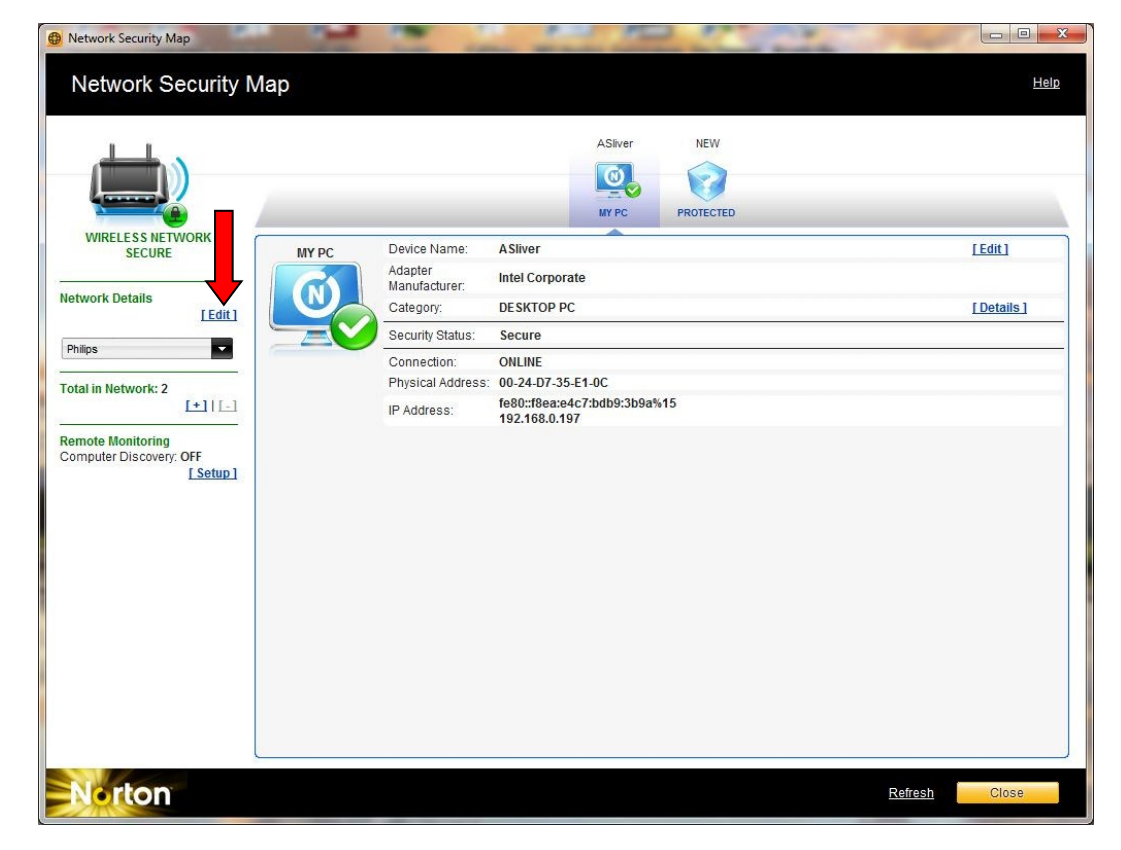

#### MediaConnect Firewall Settings Norton Internet Security Settings

## 8. Click Edit.

| Philips       Current Network Name: Philips       Trust Level: PROTECTED [Edit]       Network Details       Property     Value       Adapter Name     Wireless Network Connection 2 |  |
|----------------------------------------------------------------------------------------------------|--|
| Current Network Name: Philips Trust Level: PROTECTED [Edit] Network Details Property Value Adapter Name Wireless Network Connection 2                                               |  |
| Trust Level: PROTECTED [Edit] Network Details Property Value Adapter Name Wireless Network Connection 2                                                                             |  |
| Network Details Property Value Adapter Name Wireless Network Connection 2                                                                                                    |  |
| Vetwork Details           Property         Value           Adapter Name         Wireless Network Connection 2                                                                       |  |
| Network Details           Property         Value           Adapter Name         Wireless Network Connection 2                                                                       |  |
| Property Value Adapter Name Wireless Network Connection 2                                                                                                    |  |
| Adapter Name Wireless Network Connection 2                                                                                                    |  |
|                                                                                                    |  |
| Adapter Description Intel(R) Centrino(R) Ultimate-N 6300 AGN #2                                                                                                    |  |
| Gateway IP Address 192.168.0.1                                                                                                    |  |
| Ostaway Bhysical Address 00 4B 44 60 04 FF                                                                                                    |  |
| Galeway Physical Address 00-1B-11-62-94-FE                                                                                                    |  |
| SSID Philips                                                                                                    |  |

#### 9. Select FULL TRUST and click OK.

| Select a | nas a trust level of: PR | DIECTED                                                                                                    |
|----------|--------------------------|----------------------------------------------------------------------------------------------------|
| ۲        | S FULL TRUST             | Sets your network's trust level to FULL TRUST. All devices not specifically set to a different trust state will use this setting.                                                                  |
| 0        | SHARED                   | FULL TRUST devices are monitored only for known attacks<br>and infections; all other traffic from devices in your network is<br>permitted. This setting is recommended <b>only</b> when the device |
| 0        | O PROTECTED              | cannot reach your computer in more secure Trust states.                                                                                                    |
| 0        |                          |                                                                                                    |

10. Notice the Trust Level is FULL TRUST now. Click **OK.** 

| letwork Name<br>Philips<br>Current Network Name: Phili<br>rust Level: FULL TRUST | DS<br>dit 1                                 |  |
|----------------------------------------------------------------------------------|---------------------------------------------|--|
| Property                                                                         | Value                                       |  |
| Adapter Name                                                                     | Wireless Network Connection 2               |  |
| Adapter Description                                                              | Intel(R) Centrino(R) Ultimate-N 6300 AGN #2 |  |
| Gateway IP Address                                                               | 192.168.0.1                                 |  |
| Gateway Physical Address                                                         | 00-1B-11-62-94-FE                           |  |
| SSID                                                                             | Philips                                     |  |

11. The network is now set to FULL TRUST and Wi-Fi MediaConnect should not have any problems connecting. Click on **Close** to exit. Now close the MediaConnect on the computer and open it again. Run the MediaConnect from the TV or PC based on model of device. It should connect.

|                                                       |       |                   | ASilver NEW                  |             |
|-------------------------------------------------------|-------|-------------------|------------------------------|-------------|
| WIRELESS NETWORK                                      | MY DC | Device Name:      | ASliver                      | [Edit]      |
| JECONE                                                |       | Adapter           | Intel Corporate              |             |
| etwork Details                                        |       | Manufacturer:     | DESKTOP PC                   | [ Details ] |
| [Edit]                                                |       | Security Status:  | Secure                       | [Botano]    |
| hilips 🔽                                              |       | Connection:       | ONLINE                       |             |
| atal in Notwork: 2                                    |       | Physical Address: | 00-24-D7-35-E1-0C            |             |
|                                                       |       | IP Address:       | fe80::f8ea:e4c7:bdb9:3b9a%15 |             |
| emote Monitoring<br>omputer Discovery: OFF<br>[Setup] |       |                   |                              |             |

#### MediaConnect Firewall Settings Norton Internet Security Settings

12. Make sure the MediaConnect is set to Allow in the program list. Click on [Settings] from the main Norton screen.

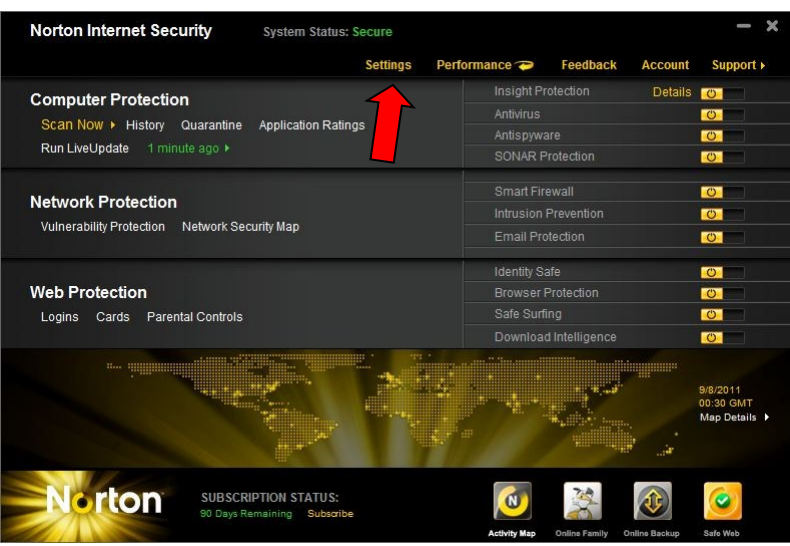

13. Navigate to the [Network Settings], click on [Configure] to the right of the Program Control text.

| 🔀 Settings                |             | -     | _         |                      |          |
|---------------------------|-------------|-------|-----------|----------------------|----------|
| Settings                  |             |       |           | Help & Su            | ipport ► |
| Computer Settings         |             |       |           |                      | •        |
| Network Settings          |             |       |           | Use Section Defaults | *        |
| Welcome Screen            |             |       | On        |                      |          |
| Instant Messenger Scan    |             |       | On        | Configure [+]        | ?        |
| Intrusion Prevention      |             |       | On        |                      | ?        |
| Intrusion AutoBlock       |             |       |           | Configure [+]        |          |
| Intrusion Signatures      |             |       |           | Configure [+]        |          |
| Notifications             |             |       | On        |                      |          |
| Exclusion List            |             |       |           | Purge [+]            |          |
| Network Security Map      |             |       |           | Purge [+]            | ?        |
| Communication Port        |             | 31077 |           |                      |          |
| Welcome Screen            |             |       | On        |                      |          |
| Smart Firewall            |             |       | On        |                      | ?        |
| Advanced Settings         |             |       |           | Configure [+]        |          |
| Program Control           |             |       |           | Configure [+]        |          |
| Trust Control             |             |       |           | Configure [+]        |          |
| Block All Network Traffic |             |       | Unblocked | l.                   | ? -      |
| Web Settings              |             |       |           |                      | •        |
| Miscellaneous Setting     | S           |       |           |                      | •        |
| Parental Controls         |             |       |           |                      | •        |
| Norton                    | Default All | Apply |           | OK Canc              | el       |

14. Scroll to the bottom of the list and set **WFMCDMS** to **Allow** by clicking on the drop down arrow. And click [OK].

|             | Program A                                                                                                    | ccess |
|-------------|----------------------------------------------------------------------------------------------------|-------|
| ÷           | Dropbox<br>C:\Users\Alex Silver\AppData\Roaming\Dropbox\bin\Dropbox.exe                                           | Auto  |
|             | Host Process for Windows Services<br>C:\Windows\System32\sychost.exe                                              | Auto  |
| Q           | Microsoft Office Communicator 2007 R2<br>C:\Program Files (x86)\Microsoft Office Communicator\communicator.exe    | Auto  |
| <b>8</b> 80 | ProvideSupportConsole<br>C:\Program Files (x86)\Provide Support\Live Support Chat for Web Site\ProvideSupportCons | Auto  |
| 8           | Skype<br>C:\Program Files (x86)\Skype\Phone\Skype.exe                                                             | Auto  |
| 1           | System<br>System                                                                                                  | Auto  |
|             | WFMCDMS<br>C\Program Files (v86)\Philine\Wi-Ei MadiaConnect\WEMCDMS ave                                           | Allow |

15. If this window pops up click on [Yes].

| Program Control         |                   |                  |           |
|-------------------------|-------------------|------------------|-----------|
| Save Change             | s?                |                  |           |
| You have chang changes? | ed your settings. | Do you want to s | ave these |
| changes:                |                   |                  |           |
|                         |                   |                  |           |
|                         | Yes               | No               |           |

- 16. All the settings have been added to allow complete control to the MediaConnect software. If the software will still not connecting you can disable the whole Norton firewall to test if Norton is really blocking the software or if it is the router.
- 17. Click the switch next to [Smart Firewall] on the main screen and select a time you want the firewall to turn back on and press [OK]. The firewall is now completely off. If the MediaConnect is still not working submit the router to the portal.

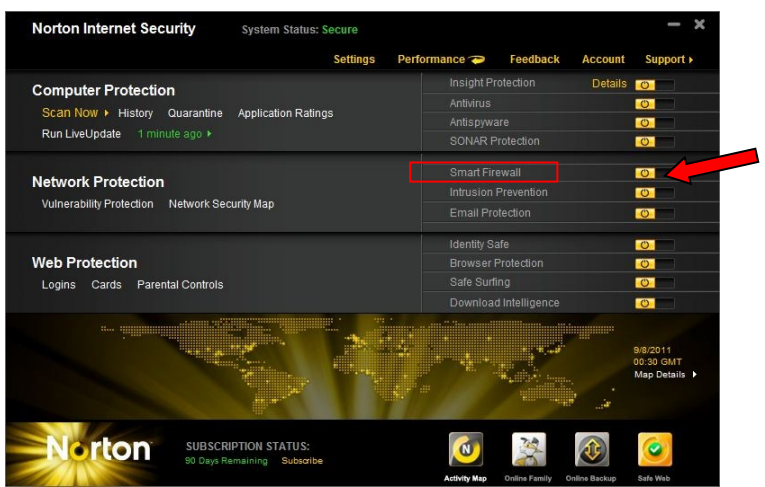

#### **McAfee Security Settings**

If the customer is using McAfee 2010 or older then the MediaConnect will not work. They must have the 2011 or 11.x or later. McAfee is aware of the problem and has listed information about the issue on their website. Until the customer can upgrade the firewall must be disabled when attempting to use the MediaConnect software or any other service that uses DLNA. Please see CCB58 for more info.

- 1. Double-click the **M** icon in your taskbar.
- 2. Click on [Firewall] and then on [Settings].

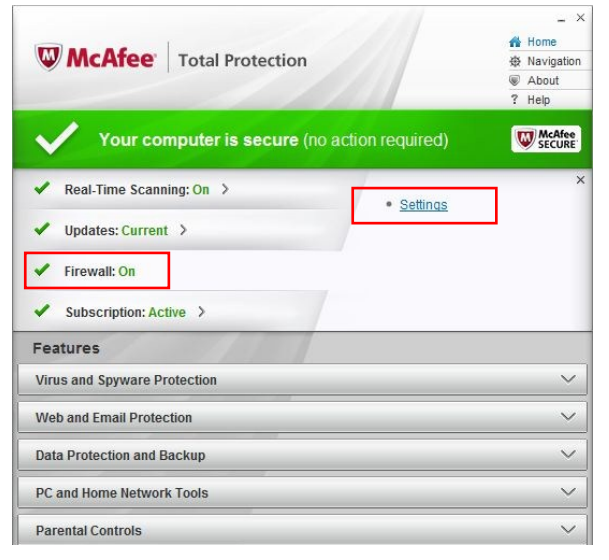

3. Click on [Turn Off].

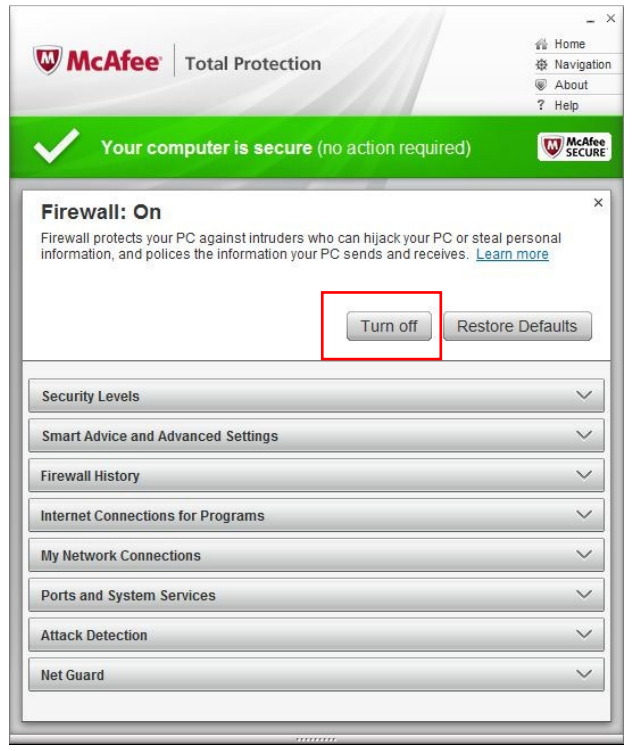

4. Select a time for the Firewall to turn back on and click [Turn Off].

| Turn Off Fi                                                      | rewall?                                                                                          |                                                     |
|------------------------------------------------------------------|--------------------------------------------------------------------------------------------------|-----------------------------------------------------|
| Firewall protects yo<br>personal informati<br>Are you sure you w | our PC against intruders who can h<br>on, and polices the information you<br>ant to turn it off? | ijack your PC or steal<br>Ir PC sends and receives. |
| When do you want                                                 | to resume Firewall:                                                                              |                                                     |
| In 15 minutes                                                    |                                                                                                  |                                                     |

5. Click on [Done].

|                                                                                                    | A Home                                                                       |
|----------------------------------------------------------------------------------------------------|------------------------------------------------------------------------------|
| MCATEE Total Protection                                                                                                    | About                                                                        |
|                                                                                                    | ? Help                                                                       |
|                                                                                                    |                                                                              |
|                                                                                                    | ×                                                                            |
| Firewall: Off                                                                                                    | x                                                                            |
| Firewall: Off<br>Firewall protects your PC against intruders who can hijack you<br>information, and polices the information your PC sends and re | ×<br>r PC or steal personal<br>ceives. <u>Learn more</u>                     |
| Firewall: Off<br>Firewall protects your PC against intruders who can hijack you<br>information, and polices the information your PC sends and re | x<br>r PC or steal personal<br>cceives. <u>Learn more</u>                    |
| Firewall: Off<br>Firewall protects your PC against intruders who can hijack you<br>information, and polices the information your PC sends and re | x<br>r PC or steal personal<br>ceives. <u>Learn more</u><br>Restore Defaults |

6. The Red will turn to black. The McAfee firewall is off now. You can use the MediaConnect software. To turn the firewall back on just click back on [Settings] and then [Turn On]. **Note:** If the customer is using 2011 or 11.x or later the software should work by defaults. The customer may have change the program settings to block the software.

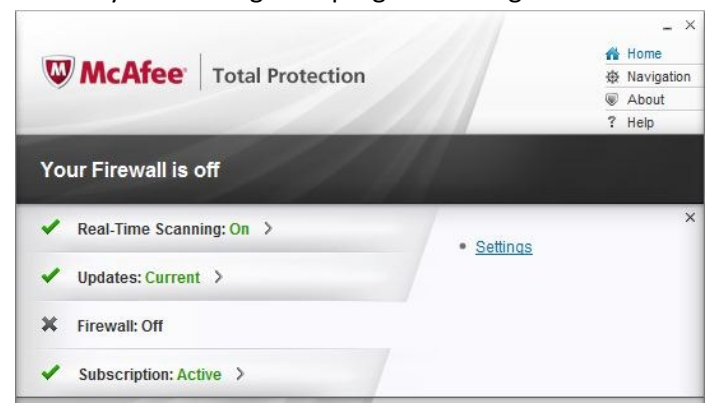

7. Make sure the MediaConnect software is set to Full in the program list.

8. From the Firewall settings page click on [Internet Connections for Programs].

| WMCAfee Total Protection                                                                                           |                                               | _ ×<br>∰ Home<br>⊕ Navigation<br>⊛ About<br>? Help |
|----------------------------------------------------------------------------------------------------|-----------------------------------------------|----------------------------------------------------|
| Your computer is secure (r                                                                                         | o action require                              | d) WcAfee<br>SECURE                                |
| Firewall: On<br>Firewall protects your PC against intruders why<br>information, and polices the information your P | o can hijack your PC (<br>C sends and receive | ×<br>or steal personal<br>s. <u>Learn more</u>     |
|                                                                                                    | Turn off                                      | Restore Defaults                                   |
| Security Levels                                                                                                    |                                               | ~                                                  |
| Smart Advice and Advanced Settings                                                                                 |                                               | ~                                                  |
| Firewall History                                                                                                   |                                               | ~                                                  |
| Internet Connections for Programs                                                                                  |                                               | ~                                                  |
| My Network Connections                                                                                             |                                               | ~                                                  |
| Ports and System Services                                                                                          |                                               | ~                                                  |
| Attack Detection                                                                                                   |                                               | ~                                                  |
| Net Guard                                                                                                    |                                               | ~                                                  |
|                                                                                                    |                                               |                                                    |

9. Scroll to WFMCDMS and click on [Edit].

| 📎 🏥 Windows Logon Application | Full     | On | - |
|-------------------------------|----------|----|---|
| 🕥 <i>i</i> Internet Explorer  | Full     | On |   |
| 🕥 👿 McAfee Service Host       | Full     | On |   |
| 🕥 👿 McAfee Update Launcher    | Full     | On | 6 |
| > 👿 McAfee                    | Full     | On |   |
| 🕥 📧 Spooler SubSystem App     | Full     | On |   |
|                               | Outgoing | On | + |

10. Use the drop down box to change the setting to Full and click on [Save]. Now all the settings have been changed to allow Full Access. If the MediaConnect still doesn't work submit it the router to the portal for review.

| Decide which programs can acc   | ess the Internet, and use Net Guard to prevent |
|---------------------------------|------------------------------------------------|
| inem from making risky connecti | ons. <u>Learn more</u>                         |
| Edit Program                    |                                                |
| Program:                        |                                                |
| C:\program files (x86)\philips  | \wi-fi mediaconnect\wfmcdms.exe                |
| Access                          |                                                |
| Full 💌                          |                                                |
| Net Guard:                      |                                                |
| On                              |                                                |
| C Off                           |                                                |
| C OII                           |                                                |
|                                 |                                                |

100

To determine which version of McAfee software you have installed please refer to the table below.

| With and Spread Dotaction         Vinite and Spread Dotaction         Vinite And Spread Dotaction         Vinite And Dotaction <th>Affected Operating Systems:<br/>Windows XP<br/>Windows Vista<br/>Windows 7</th> <th>You are using 2011 McAfee Total<br/>Protection, Internet Security Suite,<br/>or AntiVirus Plus<br/>To locate the build numbers for your<br/>software click the About link in<br/>the upper, right corner. Below is a list<br/>of builds for the 2011 products:<br/>SecurityCenter: 11.x<br/>VirusScan: 15.x<br/>Personal Firewall: 12.x<br/>SiteAdvisor: 3.x<br/>Anti-Spam: 12.x<br/>Parental Controls: 13.x<br/>Anti-Theft File Protection: 2.x<br/>QuickClean and Shredder: 11.x</th>                                                                                                    | Affected Operating Systems:<br>Windows XP<br>Windows Vista<br>Windows 7                                                                                                    | You are using 2011 McAfee Total<br>Protection, Internet Security Suite,<br>or AntiVirus Plus<br>To locate the build numbers for your<br>software click the About link in<br>the upper, right corner. Below is a list<br>of builds for the 2011 products:<br>SecurityCenter: 11.x<br>VirusScan: 15.x<br>Personal Firewall: 12.x<br>SiteAdvisor: 3.x<br>Anti-Spam: 12.x<br>Parental Controls: 13.x<br>Anti-Theft File Protection: 2.x<br>QuickClean and Shredder: 11.x                                                                                   |
|----------------------------------------------------------------------------------------------------|----------------------------------------------------------------------------------------------------|----------------------------------------------------------------------------------------------------|
| We product looks like:         Image: State of the state of the s | <b>My Operating System is:</b><br>Windows XP<br>Windows Vista<br>Windows 7                                                                                                    | You are using 2010 McAfee Total<br>Protection, Internet Security Suite, or<br>AntiVirus Plus<br>To locate the build numbers for your<br>software click the Navigation link in the top,<br>right corner, then click the About link in the<br>list on the left side. Below is a list of builds for<br>the 2010 products:<br>SecurityCenter: 10.x<br>VirusScan: 14.x<br>Personal Firewall: 11.x<br>Anti-Spam: 11.x<br>Parental Controls: 12.x<br>Anti-Theft File Protection: 1.x<br>Build numbers should only be required by<br>Technical Support agents. |
| My product looks like:                                                                                                    | My Operating System is:<br>Windows 2000*<br>Windows XP<br>Windows Vista<br>* The 2009 products will run<br>on Windows 2000, but this<br>operating system is no longer<br>supported by Microsoft. | You are using 2009 McAfee Total<br>Protection, Internet Security Suite, or<br>VirusScan Plus<br>To locate the build numbers for your<br>software click the <b>About</b> link in the lower right<br>corner. Below is a list of builds for the 2009<br>products:<br>SecurityCenter: 9.x<br>VirusScan: 13.x<br>Personal Firewall: 10.x<br>Anti-Spam: 10.x<br>Parental Controls: 11.x                                                                                                    |

## **Trend Micro Security Setting**

By default the 2012 version of the Trend Micro Internet Security or the Total Protection does not block the MediaConnect software. I need to check the program list to make sure the customer did not block the program. Please follow the direction listed below to check the program list and add the Philips folder to the safe list.

- 1. Open the Trend Micro software from the desktop or the task tray next to the clock.
- 2. Click on the Setting icon.

| Protecte<br>Thank you for<br>trial will expir | d<br>r trying Trend Micro Titanium Maximum Securi<br>re on 10/13/2011. | O <u>Support</u>   <b>C</b> |
|-----------------------------------------------|------------------------------------------------------------------------|-----------------------------|
| Security Summary                              | O threats stopped in the past month                                    | ~                           |
| Viruses & Spyware                             | 0 stopped                                                              |                             |
| Web Threats                                   | 0 stopped                                                              |                             |
| Parental Controls                             | Set up now                                                             | >                           |
| System Tuner                                  | Set up now                                                             | >                           |
| Subscription                                  | Expires on 10/13/2011                                                  | >                           |
| Tools Q Scar                                  | • • • • • • • • •                                                      |                             |

3. Click on [Exception Lists] from the left and then on [Add].

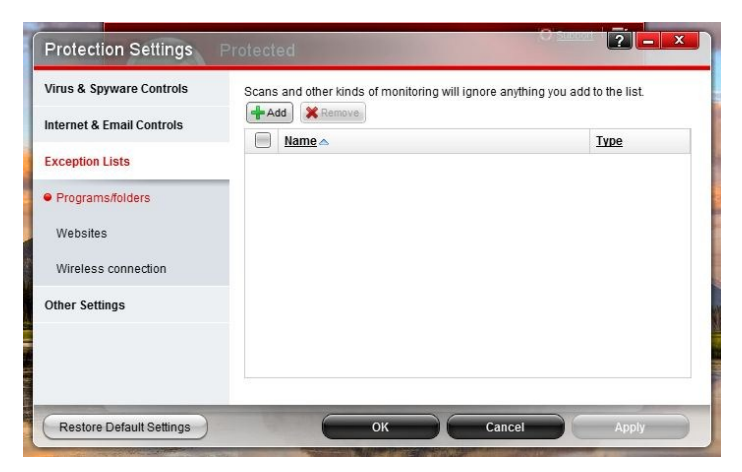

4. Click on [Browse] and then [OK].

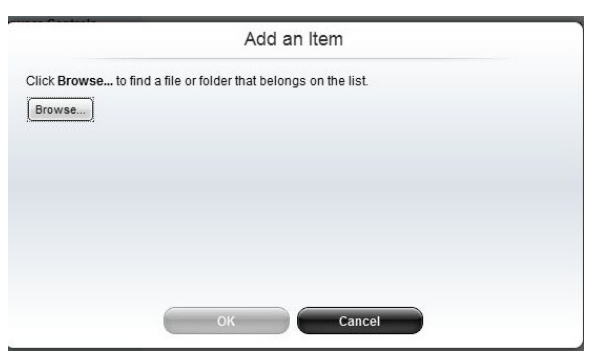

MediaConnect Firewall Settings Trend Micro Security Setting 5. Browse to the Philips folder and click on [Open]

If the customer has a 64 bit version of windows the path will be: C:\Program Files (x86)\Philips If the customer has a 32 bit version of windows the path will be: C:\Program Files\Philips **Note:** Make sure to only click once on the Philips folder and do not open it. We want to add the whole folder to the safe list.

| Look in:      | 📙 Program F    | iles (x86)       | - 🕒 😰 🐨            |          |
|---------------|----------------|------------------|--------------------|----------|
| æ             | Name           | *                | Date modified      | Туре     |
| -             | 🔽 🍌 Philip     | 5                | 6/17/2011 11:56 AM | File fol |
| Recent Places | Provid         | le Support       | 8/29/2011 4:14 PM  | File fol |
|               | 📙 Quick        | Time             | 5/31/2011 11:01 AM | File fol |
|               | 🔒 Refere       | ence Assemblies  | 7/14/2009 1:32 AM  | File fo  |
| Desktop       | 📕 Roxio        |                  | 6/14/2010 6:21 PM  | File fol |
|               | 🚺 Skype        |                  | 7/6/2011 9:10 AM   | File fo  |
| 60-50         | 🌗 Spotif       | у                | 7/22/2011 2:26 PM  | File fol |
| Libraries     | 🍌 STMic        | roelectronics    | 6/14/2010 6:14 PM  | File fo  |
|               | 退 Sumat        | traPDF           | 8/30/2011 3:23 PM  | File fo  |
|               | 🄰 Syster       | nRequirementsLab | 8/8/2011 1:05 PM   | File fo  |
| Computer      | 📙 UPS W        | /idget           | 6/27/2011 10:26 AM | File fo  |
|               | VIDBC          | X NW03           | 8/29/2011 2:18 PM  | File fol |
|               | Ninda          | ows Defender     | 7/14/2009 1:37 AM  | File fol |
| Network       | •              | m                |                    | ,        |
|               | File name:     |                  | -                  | Open     |
|               | Files of type: | [++              |                    | Canaal   |

6. The next screen will show the picture below. Confirm the settings are correct and click on [OK].

| Add an Item                                                     |  |
|-----------------------------------------------------------------|--|
| Click Browse to find a file or folder that belongs on the list. |  |
| Browse C:\Program Files (x86)\Philips                           |  |
|                                                                 |  |
|                                                                 |  |
|                                                                 |  |
|                                                                 |  |
|                                                                 |  |
| OK Cancel                                                       |  |

7. The next screen shows that the whole Philips folder was added to the safe list. Click [OK] and close Trend Micro. This will make sure the MediaConnect is not blocked. If the customer is cannot connect please submit the info to the portal.

| Internet & Empil Controls                         | Scans and other kinds of monitoring will ignore any | thing you add to the list. |
|---------------------------------------------------|-----------------------------------------------------|----------------------------|
| internet & Email Controls                         | Name 🔺                                              | Туре                       |
| Exception Lists                                   | C:\Program Files (x86)\Philips                      | Folder                     |
| Websites                                          |                                                     |                            |
| Websites<br>Wireless connection                   |                                                     |                            |
| Websites<br>Wireless connection<br>Other Settings |                                                     |                            |
| Websites<br>Wireless connection<br>Other Settings |                                                     |                            |
| Websites<br>Wireless connection<br>Other Settings |                                                     |                            |